## Como consultar data e hora da última sincronização pelo Pedido de Vendas Android?

Produto: Pedido de Vendas

- 1- Acesse a APK do Pedido de Venda.
- 2- Clique na opção Informações.

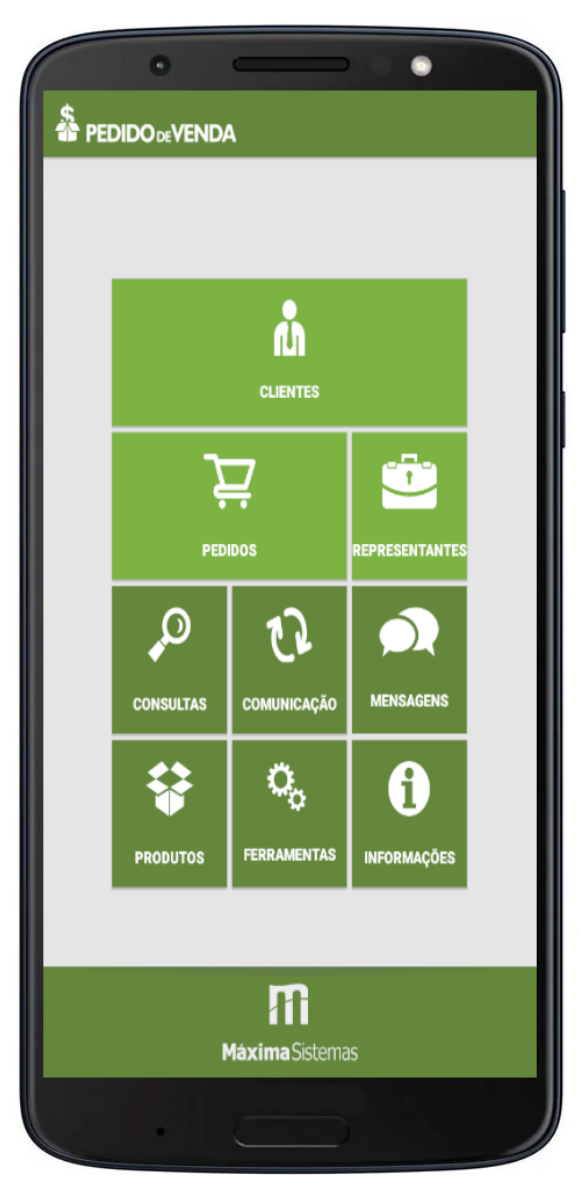

3- Verificar a informação Data da última sincronização.

## Artigos Relacionados

- Como consultar os motivos de não venda para o Pré Pedido?
  Como consultar informações
- no Painel de auditoria?Como consultar Relatório de
- preço no maxPromotor?Como consultar o Relatório
- Como consultar o Relatorio Tarefas Promotor no maxPromotor?
- Como consultar o Relatório Objetivos por Promotor?

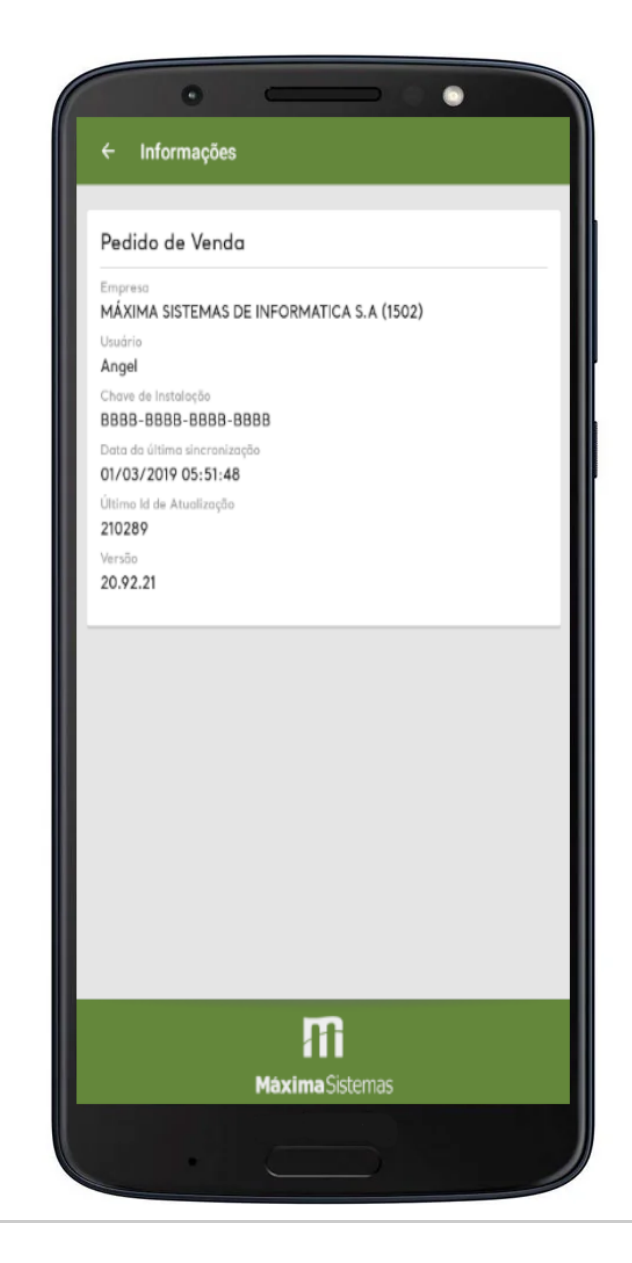

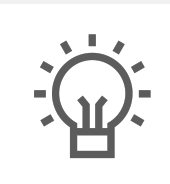

Não encontrou a solução que procurava?

Sugira um artigo